## **Table of Contents**

/

| Issuing Suprema Mobile Access Cards via BioStar 2 User CSV Import                       | 1 |
|-----------------------------------------------------------------------------------------|---|
| Step 1> Go to BioStar 2 > Settings > Mobile Access and connect with your Site which you |   |
| created in Airfob Portal.                                                               | 1 |
| Step 2> Create a CSV file which has user information.                                   | 1 |
| Step 3> Import User CSV file in BioStar 2 > Users according to the following steps      | 2 |
| Step 4> Check your Airfob Portal, then you can find the total number of credit has been |   |
| decreased.                                                                              | 2 |

## Issuing Suprema Mobile Access Cards via BioStar 2 User CSV Import

Sometimes, you may face situations in which you must register multiple cards to a user at once. For such cases, you can investigate with CSV Import feature in BioStar 2 > User menu. In the same way you register normal RF cards, you can register Mobile Access cards via BioStar 2 CSV Import feature. The following steps are examples of how to issue multiple Suprema Mobile Access cards at once via CSV Import.

# Step 1> Go to BioStar 2 > Settings > Mobile Access and connect with your Site which you created in Airfob Portal.

- Detailed steps are described in the linked article.
- [BioStar 2] How to Use Suprema Mobile Access

| BioStar       | 2   | ତ Settings 문 Port () About ( | ⊙ Help                    |                       |           |         | edmin<br>E Logout  |
|---------------|-----|------------------------------|---------------------------|-----------------------|-----------|---------|--------------------|
| DASH<br>BOARD | +   | Mobile Access                |                           |                       |           |         |                    |
| ا<br>user     | Ger | neral                        |                           |                       |           |         |                    |
|               |     | Mobile Access Setting        | Use Use                   |                       | Site Type |         |                    |
|               |     | • Domain                     | https://api.mc.suprema.io | Site ID is required.  | Port      | 443     | Email is required. |
| DOOR          |     | Site ID                      |                           | Password is required. | • Email   |         |                    |
|               |     | Password                     |                           |                       |           | Connect |                    |

## Step 2> Create a CSV file which has user information.

- If you are using normal CSN card (RF card) and Mobile Access card at once, please make sure to separate two card types in two columns.
- We will add 'Test User 6' with Mobile Access cards as the image below.

| user_id | name          | phone | email                | user_group | start_datetime | expiry_datetime  | csn | mobile_access_card |
|---------|---------------|-------|----------------------|------------|----------------|------------------|-----|--------------------|
| 1       | Administrator |       |                      | All Users  | 1/1/2001 0:00  | 12/31/2030 23:59 |     |                    |
| 2       | Test User 2   |       | test@bbbbbbbbb.com   | All Users  | 1/1/2001 0:00  | 12/31/2030 23:59 | 2   |                    |
| 3       | Test User 3   |       | test@aaaaaaaaaa.com  | All Users  | 1/1/2001 0:00  | 12/31/2030 23:59 | 3   | 333                |
| 4       | Test User 4   |       | jhlee2@suprema.co.kr | All Users  | 1/1/2001 0:00  | 12/31/2030 23:59 |     | 4                  |
| 5       | Test User 5   | -     |                      | All Users  | 1/1/2001 0:00  | 12/31/2030 23:59 | 5   |                    |
| 6       | Test User 6   |       | test@ccccccccc.com   | All Users  | 1/1/2001 0:00  | 12/31/2030 23:59 |     | 6666               |
|         |               |       |                      |            |                |                  |     |                    |

## Step 3> Import User CSV file in BioStar 2 > Users according to the following steps.

- You should map Mobile Access card column with 'csn\_mobile' column.
- Although you import a CSV file containing user information that already exists, the previously issued Mobile Access cards will not be reissued.

| Print<br>Column Setting<br>CSV Export<br>CSV Import<br>Data File Export<br>Data File Import | User_20200624T113547                                      | 6/24/2020 11:39 AM<br>6/24/2020 11:09 AM<br>6/2/2020 1:47 PM | Microsoft Excel C<br>Microsoft Excel C<br>Microsoft Excel C | 1 KB<br>1 KB<br>1 KB<br>Microsoft Excel Comma Sep<br>Open v Canc                                                                                 | ara ∽<br>tel                                                                                         |                            |
|---------------------------------------------------------------------------------------------|-----------------------------------------------------------|--------------------------------------------------------------|-------------------------------------------------------------|----------------------------------------------------------------------------------------------------|----------------------------------------------------------------------------------------------------|----------------------------|
|                                                                                             | CSV Import  • File Import  • Start import at row  2  Next | tepath\User_202006 Browse                                    | ×                                                           | CSV Import<br>phone<br>email<br>user_group<br>start_datetime<br>expiry_datetime<br>csn<br>csn_mobile<br>26 bit SIA Standard<br>HID 37 bit-H10302 | phone<br>email<br>user_group<br>start_datetime<br>expiry_datetime<br>csn<br>user_id<br>name<br>phone | ×<br>•<br>•<br>•<br>•<br>• |
|                                                                                             |                                                           |                                                              |                                                             | HID 37 bit-H10304<br>HID Corporate 1000<br>HID Corporate 100<br>• When the same User II<br>• Preserve data                                       | user_group<br>start_datetime<br>expiry_datetime<br>csn<br>csn_mobile<br>everymee                     | Close                      |

- Please be aware of mapping columns in 'BioStar 2 > User > CSV Import'.
- If you map csn\_mobile column with wrong RF card column, then total number of credit will be automatically decreased and you CANNOT revert wrongly issued mobile access cards.

### Step 4> Check your Airfob Portal, then you can find the

### total number of credit has been decreased.

• Credit in Airfob Portal is deducted as much as the number of newly issued Mobile Access cards.

#### <Before import CSV file>

| All Users                                    | К « 1 /1 » н 50 ток» • • • • • • • • • • • • • • • • • • • |     |          |                           |  |  |  |  |  |
|----------------------------------------------|------------------------------------------------------------|-----|----------|---------------------------|--|--|--|--|--|
| ■ • ID Name Email                            | Group Access Group                                         | @ O | - Status |                           |  |  |  |  |  |
| I Administrator - All Users                  |                                                            | 0 0 | 0 -      | Credit Status             |  |  |  |  |  |
| 2 Test User 2 test@bbbbbbbbb.com All Users   |                                                            | 0 0 | 1        |                           |  |  |  |  |  |
| 3 Test User 3 test@aaaaaaaaa.com All Users   |                                                            | 0 0 | 2 -      | Credit Maintenance Credit |  |  |  |  |  |
| 4 Test User 4 Jhlee2@suprema.co.kr All Users |                                                            | 1 0 | 1 .      |                           |  |  |  |  |  |
| S Test User 5 - All Users                    |                                                            | 0 0 | 1 -      |                           |  |  |  |  |  |
|                                              |                                                            |     |          | 40 0                      |  |  |  |  |  |

#### <After import CSV file>

| All Users       |                      | ▼ Go      | License      |   |   |   |        |               |            |                    |
|-----------------|----------------------|-----------|--------------|---|---|---|--------|---------------|------------|--------------------|
|                 |                      |           |              |   |   |   |        |               |            |                    |
| 🔲 🕶 ID Name     | Email                | Group     | Access Group | 0 | : | • | Status |               |            |                    |
| 1 Administrator |                      | All Users | -            | 0 | 0 | 0 |        | Cred          | it Status  |                    |
| 2 Test User 2   | test@bbbbbbbbb.com   | All Users |              | 0 | 0 | 1 |        |               |            |                    |
| 3 Test User 3   | test@aaaaaaaaa.com   | All Users |              | 0 | 0 | 2 |        |               | Credit     | Maintenance Credit |
| 4 Test User 4   | jhlee2@suprema.co.kr | All Users |              | 1 | 0 | 1 |        |               |            | -                  |
| 5 Test User 5   |                      | All Users |              | 0 | 0 | 1 |        | $\rightarrow$ | <b>A</b> 7 | 0                  |
| 6 Test User 6   | test@cccccccc.com    | All Users | +            | 0 | 0 | 1 | -      |               | <b>T</b> / | U                  |

#### From:

https://kb.supremainc.com/knowledge/ -

Permanent link:

 $https://kb.supremainc.com/knowledge/doku.php?id=en:issuing_suprema_mobile_access_cards_via_biostar_2_user_csv_import$ 

Last update: 2023/09/11 18:31